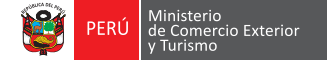

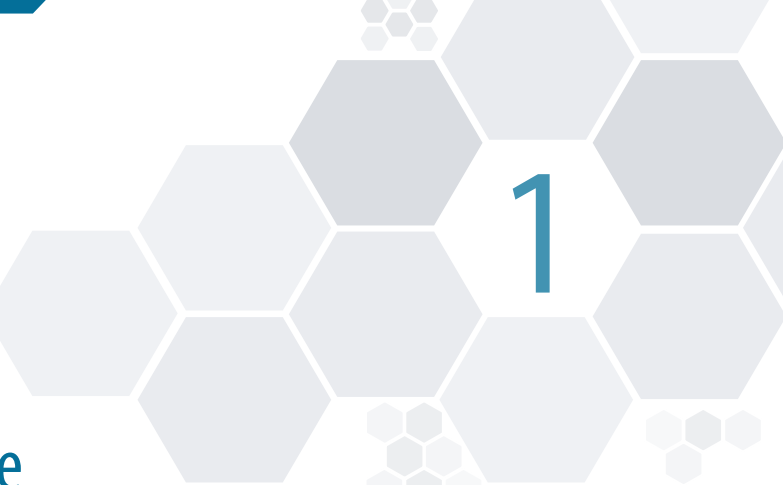

# ¿Cómo usar el Componente Portuario?

El Componente Portuario es un proyecto interinstitucional que integra componentes de TIC (hardware, software y comunicaciones), procesos (rediseño y optimización), adecuación del marco legal y formación de capacidades (entidades públicas y empresas del sector privado); y que permite a las empresas privadas del Sistema Portuario Nacional (SPN) realizar eficientemente sus trámites y a las entidades públicas del SPN atender los mismos, intercambiar información y coordinar entre ellas. El sistema se soporta en una plataforma tecnológica de primer nivel.

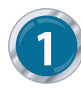

### Ingresar al Componente Portuario

Ingrese a la página de la VUCE: **www.vuce.gob.pe.** En este portal haga click en la pestaña "Ingresar al sistema VUCE" y elija el ítem "Componente Portuario", con su número de RUC, usuario y contraseña puede iniciar sesión en el sistema. El acceso es exclusivo a los usuarios relacionados al Sistema Portuario Nacional como agentes marítimos y entidades competentes.

La primera vez que utilice el sistema se mostrará en la pantalla un formulario denominado "Condiciones del Servicio". Mediante esta pantalla el usuario aceptará las condiciones del servicio prestado por el sistema.

Luego de aceptar las condiciones, esta pantalla no volverá a aparecer. En caso el usuario no acepte las condiciones, el sistema finaliza la sesión.

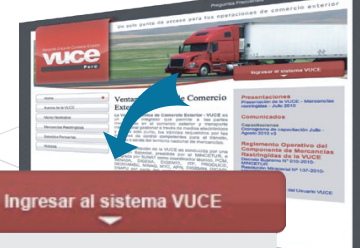

- Mercancías restringidasComponente Portuario
- Componente Portuari
   Componente Origen

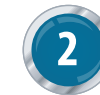

### Cambio de Contraseña

Para cambiar la contraseña temporal designada por VUCE, en la pantalla de ingreso al sistema haga click en el hipervínculo "Cambiar Contraseña" o ingrese a la dirección: https://www.vuce.gob.pe/vup/seguridad.do?action=cambiarContrasena

| Es seguro   https://www.vuce.gob.pe/vup/seguridad.                                                                                                    | do?action=cambiarContrasena                                                                                                    |
|----------------------------------------------------------------------------------------------------|----------------------------------------------------------------------------------------------------|
| Empresa -SELECCIONE   Nombre de usuaro: Constraceña actual: Venter Nueva contraceña: Confirma rueva, contraceña: Venter Venter | CAMBIAR CONTRASEÑA<br>Indique la empresa a la que perteneco, su rombre de<br>usuario y contraseña actual para que realize su cambio. |

### Ingresar o adjuntar documentos requeridos de la escala de la nave

Una vez ingresado en el sistema, se presentan un conjunto de opciones para registrar y modificar información relacionada a la escala de haves.

Es el Capitán de la nave o su representante en el país (agente) quien debe ingresar toda la información requerida por las entidades.

Esta información es digitada mediante el sistema (formatos FAL) o adjuntada en formato pdf (certificados, pólizas, entre otros)

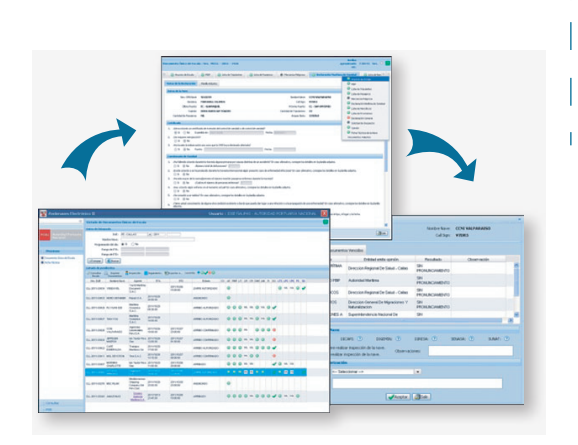

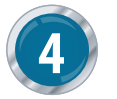

### Excepciones de pago

Se exceptúa el pago cuando:

- El objetivo primario de escala es Arribo Forzoso.
- El tipo de embarcación es fluvial y tiene un arqueo bruto menor a 500.
- Se tienen Puertos Intermedios para el Tipo de Tráfico Internacional.
- Existen resoluciones de INDECOPI indicando exoneración de pago.

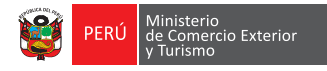

### ¿Cómo anuncio una escala? Documento Único de Escala (DUE)

Documento electrónico mediante el cual el Capitán de la nave o su representante presenta la información y documentación requerida por las autoridades competentes para el arribo, permanencia y zarpe de las naves en los puertos de la República.

Cada nave tiene asociado un único DUE por escala. Básicamente un DUE podría verse como un folder contenedor de una serie de documentos, tal como se puede observar en el siguiente gráfico.

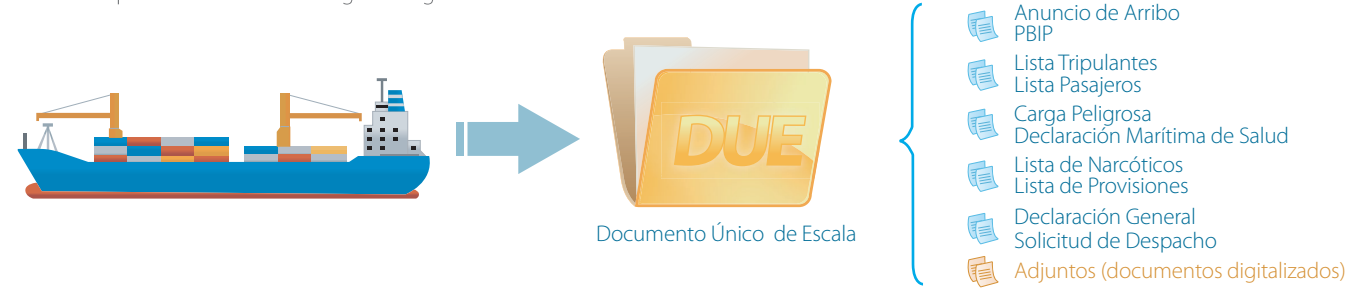

El DUE unifica los trámites a realizar ante todas las Entidades competentes respecto a la autorización de la recepción y el despacho de las naves, así como de sus correspondientes atraques.

### Numeración del DUE

La numeración o generación de un nuevo DUE se inicia ingresando a la pestaña "Procesos", luego se selecciona la opción "Documento Único de Escala" y la opción "Nueva Escala" Mediante esta opción lo primero que hay que registrar es la información básica de la nave.

Como primer paso a seguir, el usuario debe de identificar la nave en la base de datos del sistema, para luego registrar la información correspondiente a su escala, como lo es el número de viaje, ETA, ETD, puerto de procedencia y destino e instalación portuaria en donde operará.

Finalmente, el sistema le asigna un número de DUE. La conformación del DUE se basa en la concatenación de las siguientes cadenas:

- LOCODE del puerto (3 últimas posiciones).
- El año en curso.
- Un secuencial de cinco dígitos.

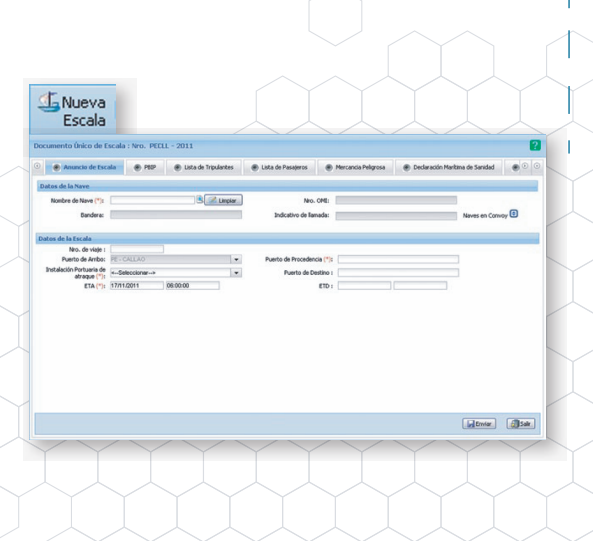

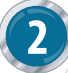

### Modificación / Rectificación del DUE

Funcionalidad que permite al Capitán de la nave o su representante realizar cambios al DUE. Esto no sólo implica modificar el ETA o ETD de la nave registrado en la opción "**Anuncio de Escala**", sino que también se pueden adicionar o modificar el resto de los formatos que conforman el DUE, como por ejemplo la lista de tripulantes, pasajeros, narcóticos, entre otros.

Para los casos de arribo, mientras el DUE se encuentra en estado de "Arribo Confirmado" el usuario puede realizar cualquier modificación al ETA. Luego de ello, una vez que el DUE modifica su estado a "Arribo Autorizado", cada modificación del usuario será considerada como rectificación del mismo. Para los casos de zarpe, se considera modificación de ETD solo cuando el DUE se encuentra en estado "Zarpe Confirmado", luego de ello, con el estado "Zarpe Autorizado", el sistema considera cada modificación como una "Rectificación".

Modificar/Rectificar Escala

| S Cancelar<br>Escala           |
|--------------------------------|
| Cancelar Escala                |
| Nro de DUE : CLL - 2011 - 1819 |
| Aceptar Salir                  |

### Cancelación del DUE

Mediante esta opción el Capitán de la nave o su representante puede cancelar el anuncio de arribo de una nave, siempre y cuando ésta no haya comenzado las operaciones.

Una vez seleccionada la opción, registre el motivo de la cancelación del DUE. Automáticamente el DUE será registrado como cancelado lo que significa que no se podrá realizar operación alguna sobre este.

### Seguimiento del DUE

A través de esta opción el usuario puede consultar la trazabilidad de cada uno de los documentos transmitidos a las autoridades competentes.

Esta trazabilidad permite al usuario verificar las conformidades u opiniones de cada una de las autoridades ante los documentos transmitidos.

|                                    | 1        | 1                               |                                | 1                      | Nro de                 | DUE: CLL-201          | 1-3025      |                      | Time             |     |                       |     | -              |
|------------------------------------|----------|---------------------------------|--------------------------------|------------------------|------------------------|-----------------------|-------------|----------------------|------------------|-----|-----------------------|-----|----------------|
| ocumento                           | Usuario  | Origen                          | Destino                        | Fecha                  | Tipo de<br>Seguiniento | Opción<br>Seguimiento | Observación | Fecha<br>Modificació | Operación<br>ETA | ETA | Tipo<br>Operación ETD | ETD | Nro. Rectifice |
| ESPACHO                            | oramirez | Autoridad<br>Portuaria Nacional | VUP                            | 25/10/2011<br>17:29:34 | AUTORIZADO             | AUTORIZADO            | ok          | -                    |                  |     |                       |     | · · · ·        |
|                                    | oranirez | Autoridad<br>Portuaria Nacional | VUP                            | 25/10/2011<br>17:29:33 | INSPECCIONAD           | NO                    |             |                      |                  |     |                       |     |                |
| ESPACHO                            | oromirez | Autoridad<br>Portuaria Nacional | Cosmos Agencia<br>Maritima Sac | 25/10/2011<br>17:29:26 | OPINADO                | FAVORABLE             | ok          |                      |                  |     |                       |     |                |
| IOLICITUD DE<br>IESPACHO           | ngutarra | Cosmos Agencia<br>Martima Sac   | VUP                            | 25/10/2011<br>17:28:59 | ENVIADO                |                       |             |                      |                  |     |                       |     |                |
| ISTA DE<br>ROVISIONES DEL<br>NUGUE | nguterre | Cosmos Agencia<br>Martina Sac   | VUP                            | 25/10/2011<br>17:21:41 | ENVIADO                |                       |             | -                    |                  |     |                       |     |                |
| ISTA DE MCIAS<br>ELIOROSAS         | nguterra | Cosmos Agencia<br>Maritima Sac  | VUP                            | 25/10/2011<br>17:21:20 | ENVIADO                |                       |             |                      |                  |     |                       |     |                |
| ISTA DE<br>ASAJEROS                | ngutarra | Cosmos Agencia<br>Martina Sac   | VUP                            | 25/10/2011<br>17:21:13 | ENMADO                 |                       |             | -                    |                  |     |                       |     | 10.            |
| ISTA DE<br>FIPULACIÓN              | ngutarra | Cosmos Agencia<br>Maritima Sac  | VUP                            | 25/10/2011<br>17:21:03 | ENVIADO                |                       |             |                      |                  |     |                       |     |                |
|                                    |          |                                 |                                |                        | Ge                     | nerar PDF             | Certar      |                      |                  |     |                       |     |                |
|                                    |          |                                 |                                | / `                    | Y                      | Y                     |             |                      |                  |     | Y                     |     |                |

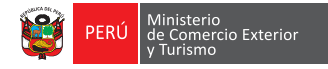

# ¿Cómo registro una ficha técnica?

La Ficha Técnica es un documento que contiene la información de las características técnicas de la nave, así como todos sus certificados. Esta información debe presentarse previo al anuncio de la escala para los casos en el que la nave visite el puerto por primera vez. En sus siguientes visitas esta ficha solo será presentada en caso de existir alguna modificación en las características de la nave o alguna actualización o nuevo certificado que presentar.

La información transmitida debe ser revisada por las autoridades competentes para luego ser aprobada por la APN.

| Nro. OFE:                                                                                                    | PE00010                                   | 2                             |                                        |                                                                                                 | 12                                                                     | -                           |                                   |          |   |
|----------------------------------------------------------------------------------------------------|-------------------------------------------|-------------------------------|----------------------------------------|-------------------------------------------------------------------------------------------------|------------------------------------------------------------------------|-----------------------------|-----------------------------------|----------|---|
| Nombre (**):                                                                                                    | RAMOS                                     |                               |                                        |                                                                                                 | C. Artoutor                                                            | Real Providence             |                                   |          |   |
| Call Sign 1                                                                                                    |                                           |                               |                                        | - Cast                                                                                          |                                                                        |                             |                                   |          |   |
| Synarsat I                                                                                                    |                                           |                               |                                        | 1.1.1.2                                                                                         |                                                                        |                             |                                   |          |   |
| Bandera (*):                                                                                                    | PERU                                      |                               |                                        |                                                                                                 | Contract that                                                          |                             |                                   |          |   |
| Puerto de Matrícula (*):                                                                                                    | PE - IQUITOS                              |                               |                                        |                                                                                                 | " distantial is a                                                      | -                           |                                   |          |   |
| Arqueo Bruto (*):                                                                                                    | 103.84                                    |                               |                                        | 100                                                                                             |                                                                        | _                           |                                   |          |   |
| Arqueo Neto (*):                                                                                                    | 39.24                                     |                               |                                        |                                                                                                 | 1                                                                      |                             |                                   |          |   |
| Peso Muerto :                                                                                                    |                                           | TN.                           |                                        | Edora (*): 3                                                                                    | 15 H                                                                   | T5.                         |                                   |          |   |
| Manga (*):                                                                                                    | 7.5                                       | MIS.                          |                                        | Puntal (*):                                                                                     | 2 M                                                                    | 15.                         |                                   |          |   |
| Tipo de nave (*):                                                                                                    | KSeleccion                                | ÷                             | *                                      | Tipo de Tráfico (*):                                                                            | PECIALIZED AND CON                                                     | 0340                        | -                                 |          |   |
| Doble casco:                                                                                                    | 05 .00                                    |                               |                                        | Material de Cascos                                                                              | LUMINUM                                                                |                             | -                                 |          |   |
| Cantidad de Máquinas:                                                                                                    | 3                                         |                               |                                        | Cantidad de Clindros:                                                                           |                                                                        |                             |                                   |          |   |
| Velocidad:                                                                                                    | 14.0                                      |                               |                                        | Caballos de fuerza:                                                                             |                                                                        |                             |                                   |          |   |
| Nonbre del Fabricante:                                                                                                    | SMA-KOLITOS                               |                               |                                        | No de Matricula(*): K                                                                           | -20824-Mf                                                              |                             |                                   |          |   |
| Nonbre del Constructor:                                                                                                    | SMA KOLITOS                               |                               |                                        |                                                                                                 |                                                                        |                             |                                   |          |   |
| Año de construcción:                                                                                                    | 2002                                      |                               |                                        |                                                                                                 |                                                                        |                             |                                   |          |   |
| Datos del Operador                                                                                                    |                                           |                               |                                        |                                                                                                 |                                                                        |                             |                                   |          |   |
| Numbers (***)                                                                                                    | PLUSPETROL PERI                           | U CORPORATION S.              |                                        |                                                                                                 |                                                                        |                             |                                   |          |   |
| Nacionalidad (**):                                                                                                    | PERU                                      |                               |                                        |                                                                                                 |                                                                        |                             |                                   |          | _ |
| Documentos Adjuntos                                                                                                    |                                           |                               |                                        |                                                                                                 |                                                                        |                             |                                   |          |   |
|                                                                                                    | ARTIN CONDER                              | 0000                          |                                        | Nro. Documents                                                                                  |                                                                        |                             |                                   |          |   |
| Tipo de documento:                                                                                                    |                                           |                               |                                        |                                                                                                 |                                                                        |                             |                                   |          |   |
| Tipo de documento:                                                                                                    |                                           |                               |                                        | Fecha Entricio (*                                                                               |                                                                        |                             |                                   |          |   |
| Tipo de documento:<br>Entidad enisor (*):<br>Titulo :                                                                                                    |                                           |                               |                                        | Fecha Emisión (*<br>Fecha Verciniento (*                                                        | 3                                                                      | 3                           |                                   |          |   |
| Tipo de documento:<br>Entidad enisor (*):<br>Tibulo :<br>Fecha Refrende :                                                                                                    |                                           | 1                             |                                        | Fecha Emisión (*<br>Fecha Vencimiento (*                                                        |                                                                        |                             |                                   |          |   |
| Tipo de documento:<br>Entidad enisor (**):<br>Tibulo :<br>Fecha Refrenda :<br>Seleccione archivo (**):                                                                                     | Seleccionar ar                            | chivo No se ha                | seleingun archivo                      | Fecha Enisión (*<br>Fecha Venciniento (*                                                        |                                                                        |                             |                                   |          |   |
| Tipo de documento:<br>Drotdad enisor (**)<br>Tibulo :<br>Tibulo :<br>Fecha Refrenda :<br>Seleccione archivo (**)<br>Davieur Cominion                                                       | Seleccionar ar                            | chivo No se ha                | seleingun archivo                      | Pecha Enisión (*<br>Pecha Verciniento (*                                                        | x [                                                                    |                             |                                   |          | _ |
| Tipo de documento:<br>Drididal enisor (**)<br>Tibulo :<br>Pechos Refinenda :<br>Seleccione archivo (**)<br>(*)Agregar (*) Clanicar<br>Tipo Documento                                       | Seleccionar ar                            | chivo No se ha<br>Ided Eniecr | sele ingun archivo<br>Titulo Documento | Pecha Enisión (*<br>Pecha Verciniento (*<br>Nro. Docume                                         | nto Fec. Emision                                                       | Fec. Retrende               | Pec.<br>Veccenerto                | Ver      | _ |
| Tipo de documento:<br>Excidad ensor (**):<br>Tibula :<br>Fecha Referida :<br>Selecione archiva (*):<br>Cagregar (**):<br>Tipo Documente<br>CENTIFICADO DE MATRICU                          | (Seleccionar ar<br>Bre<br>LA DICAR        | chivo No se ha<br>Sded Enisor | seleingun archivo<br>Titulo Documento  | Pedha Emisión (*<br>Pedha Vercimiento (*<br>Nhis. Docume<br>Di-C2010096-1<br>001                | rto Fec Enisten<br>1- 0311/2010<br>00:000                              | Pec. Retrende<br>10/10/2011 | Fec.<br>Venciniento<br>10/10/2012 | Ver<br>S | _ |
| Tipo de documento:<br>Entidad ension (**)<br>Tibulo :<br>Fecha Referida :<br>Selecione archivo (**)<br>Entidado (**)<br>Tipo Cocumento<br>CRITIRICADO DE MATIROU<br>CRITIRICADO DE ARIQUEO | Seleccionar ar<br>DH<br>LA DICAR<br>DICAR | chivo No se ha<br>Ided Drinor | seleingun archivo<br>Titulo Documento  | Pedha Emisión (*<br>Pedha Vercinienta (*<br>Mrs. Docume<br>Di-C0010096-<br>001<br>Di-0155-02-07 | rto Fec. Desision<br>1- 0311/2010<br>00:00:00<br>2009/2002<br>00:00:00 | Fec. Retrende<br>1010/2011  | Fec.<br>Vencemento<br>10/10/2012  | Ver<br>B |   |

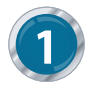

### Ingreso o modificación de Ficha Técnica

El ingreso de información de la ficha técnica de una nave se realiza solo en los casos que el sistema no tenga registrada la misma.

La información a ser registrada por el usuario corresponde a los datos técnicos de la nave, sus certificados e información del operador.

Una vez registrada la información, el Capitán de la nave o su representante aprueba o emite observaciones a la ficha técnica.

En caso el usuario requiera modificar la información ingresada, debe hacer click en la opción "Modificar Ficha". A partir de estos momentos la ficha con la nueva información se encontrará en estado "Por Aprobar", hasta que la APN apruebe la misma.

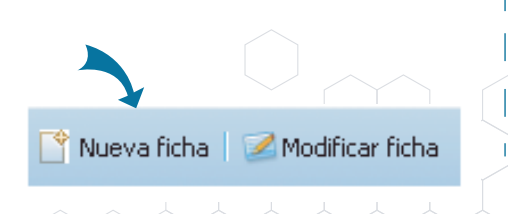

睯 Nueva ficha 📔 🜌 Modificar ficha

VUCE | Perú

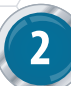

### Estados de la Ficha Técnica

| ۲                                                                                                    | Listado de Fich                                | as Técnicas  |            |              |                |             |           |     |      |        |      |
|----------------------------------------------------------------------------------------------------|------------------------------------------------|--------------|------------|--------------|----------------|-------------|-----------|-----|------|--------|------|
| illa Única de Conercio Exterior                                                                                   | Datos de búsques                               | ia .         |            |              |                |             |           |     |      |        |      |
| DECESSION<br>Transformation of Escals<br>Transformation of Liscols<br>Transformation of Liscols<br>Transformation | No<br>Rango Pedi<br>Zimpiar.<br>Listado de pen | Nro. INO:    | Bandera: 🕬 | Seleccionar> |                |             |           |     |      |        |      |
|                                                                                                    | Nro. MO Nave                                   | Nombre Nove  | Bandera    | Arqueo       | Fecha Registro | Estado      | Condición | APN | ADM. | DICAPI | DGTA |
|                                                                                                    | 9273894                                        | VIRGO LEADER | PANAMA     | 61854        | 15/08/2017     | POR APROBAR | ۲         |     |      |        |      |
|                                                                                                    | PE00099                                        | ALEXANDER    | PERU       | 48           | 18/07/2017     | APROBADO    | 0         |     |      |        |      |
|                                                                                                    | PE01679                                        | SANTA ROSA I | PERU       | 512          | 24/07/2017     | POR APROBAR | 0         |     |      |        |      |
|                                                                                                    | 9381768                                        | ATLANTIC LEO | HONG KONG  | 29266        | 31/07/2017     | NO VIGENTE  | 0         |     |      |        |      |
| - 4-                                                                                                    |                                                |              |            |              |                |             |           |     |      |        |      |

Las entidades competentes para opinar la Ficha Técnica son: APN y DICAPI La ficha presenta los siguientes estados:

- Por Aprobar: Cuando el usuario genera una nueva versión.
- Aprobado: Cuando la Ficha Técnica fue aprobada
- No Vigente: Estado de la versión anterior de la nave.

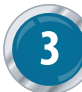

### Autorización de la Ficha Técnica

| Bandera: LR                             | 12           | Call Sign: A8                                                                                     | SO8                    |
|-----------------------------------------|--------------|---------------------------------------------------------------------------------------------------|------------------------|
| piniones                                |              |                                                                                                   |                        |
| Entidad emite opinión                   | Resultado    | Observación                                                                                       | Fecha                  |
| utoridad Maritima                       | DESFAVORABLE | debera adjuntar los certificaos<br>que se detallan en e certificado<br>de estado rector de puerto | 06/07/2011<br>16:45:21 |
| utoridad Portuaria Nacional             | DESFAVORABLE | FECHAS DE VENCIMIENTO<br>REGISTRADO NO ES IGUAL A<br>LOS CERTIFICADOS<br>ADJUNTADOS               | 24/06/2011<br>13:23:34 |
|                                         |              |                                                                                                   |                        |
|                                         |              |                                                                                                   |                        |
| etalle de la Aprobación                 |              |                                                                                                   |                        |
| etalle de la Aprobación<br>Observación: |              |                                                                                                   |                        |

La APN, luego de revisar la Ficha Técnica y en base a las opiniones emitidas por las autoridades competentes aprueba la ficha en mención, utilizando el sistema de redenaves electrónico.

La Ficha Técnica, con todos los datos anteriores, queda en estado "no vigente", mientras que la ficha con los nuevos cambios pasa al estado "aprobada"

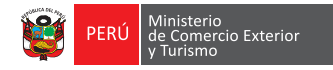

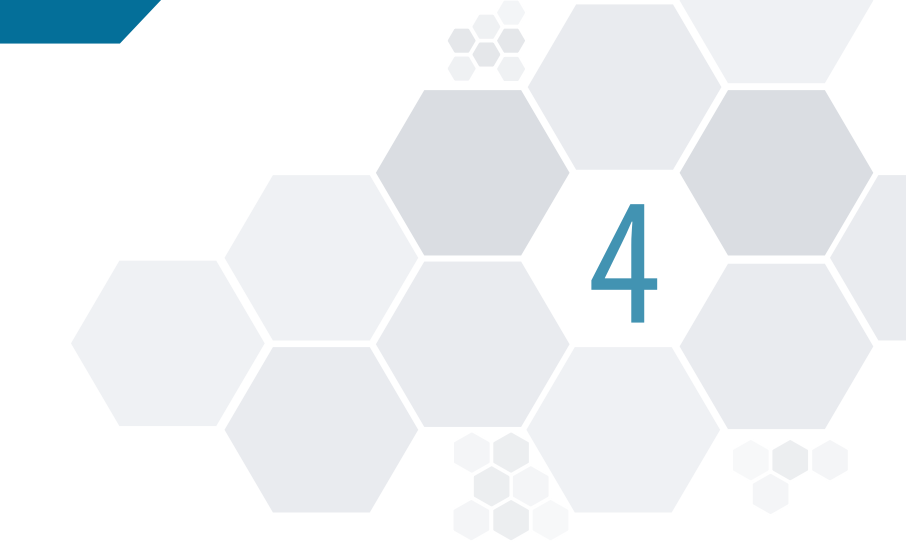

## A continuación se presentan funcionalidades complementarias del sistema para atender necesidades excepcionales que se presentan en las

| 6   |  |
|-----|--|
| 111 |  |
|     |  |
|     |  |

operaciones.

### Cambio de Agencia

**Otras funcionalidades** 

🖾 Cambio de Agencia

Funcionalidad que permite que un DUE pueda ser trasladado a una nueva agencia. El cambio de agencia se podrá ejecutar tanto para los anuncios de arribo como para los de zarpe, siempre que el DUE no se encuentre en estado "Despachado" ni "Zarpe Autorizado".

Para el caso del convoy de zarpe, el cambio de agencia se ejecutará para el conjunto de naves que lo conforman. En los casos que el convoy de zarpe aún no haya sido conformado entonces el cambio de agencia se ejecutará sobre una sola nave.

| 0    | Anuncio de Esc          | ala 🕜 PBIP    | Lista de Tripulantes | 🔇 Lista de Pasajer | 05 0         | Mercancia Peligrosa      | O Declaración M   | lanitima de Sanidad | 🔰 Lista de Narcótic 🔅 |
|------|-------------------------|---------------|----------------------|--------------------|--------------|--------------------------|-------------------|---------------------|-----------------------|
| Dat  | tos de la Nave          |               |                      |                    |              |                          |                   |                     |                       |
|      | Nombre de Nave (*):     | MING WANG     |                      |                    | Nro. OMI:    | PE00675                  |                   |                     |                       |
|      | Bandera:                | CHINA         |                      | Indicativo         | ie Barnada:  | BKUA                     |                   | Naves en Conv       | oy 🗈                  |
| Date | os de la Escala         |               |                      |                    |              |                          |                   |                     |                       |
| -    | Nro. de viaje :         |               | 1                    |                    | Agente:      | Maritima Oceanica S.A.C. | ю.                |                     |                       |
|      | Puerto de Ambo:         | PE - CALLAO   | *                    | Puerto de Proc     | edencia (*): | XZ - INTERNATIONAL VI    | ATERS             |                     |                       |
| Ir   | nstalación Portuaria de | BAHA          | w.                   | Puerto de          | Destino (*): | XZ - INTERNATIONAL W     | ATERS             |                     |                       |
|      | ETA (*):                | 27.05/2011    | 08:00:00             |                    | ETD :        | 17/11/2011 15            | 00:00             |                     |                       |
| 9    | Convoy de Arribo        |               |                      |                    |              |                          |                   |                     |                       |
|      | Nombre de Nave (*       | ງ:            |                      |                    |              |                          |                   |                     |                       |
|      | 🖸 Elminar               |               |                      |                    |              |                          |                   |                     |                       |
|      | Nro. CM N               | ombre de Nave | Bandera              | Indicativo Llamada | Arqueo       | DUE                      | Nave<br>Principal |                     |                       |
|      | MNG MA                  | 0             | CHINA                | BZBUI              | 1273         | PECLL - 2011 - 2708      | ۲                 |                     |                       |
|      | MINO VVP                | NO            | CHINA                | BRUA               | 971          | PECLL - 2011 - 2709      | 0                 |                     |                       |
|      |                         |               |                      |                    |              |                          |                   |                     |                       |
|      | convoy de Zarpe         |               |                      |                    |              |                          |                   |                     |                       |
| T    | Nombre de Nave (*       | 34            |                      |                    |              |                          |                   |                     |                       |
|      | 🖸 Elminar               |               |                      |                    |              |                          |                   |                     |                       |
|      | Nro. CM N               | ombre de Nave | Bandera              | Indicativo Llamada | Arqueo       | DUE                      | Nave<br>Principal |                     |                       |
|      |                         |               |                      |                    |              |                          |                   |                     |                       |
|      |                         |               |                      |                    |              |                          |                   |                     |                       |
| L    |                         |               |                      |                    |              |                          |                   |                     |                       |
|      |                         |               |                      |                    |              |                          |                   |                     |                       |
|      |                         |               |                      |                    |              |                          |                   |                     |                       |
|      |                         |               |                      |                    |              |                          |                   |                     | a                     |

| Convo |
|-------|
| Convo |

A través de esta opción se puede anunciar un conjunto de naves que arriban o zarpan del puerto como una sola unidad. Para estos casos el sistema genera un DUE por cada nave que lo conforma.

La funcionalidad del convoy consta de dos partes:

Convoy de arribo y Convoy de zarpe.

### Solo Zarpe

to Único de Escala : Nro. PEMRI - 2011

Datos de la Nave

nbre de Nave (\*): EDUARDO

Bandera: PERU

Nro. de viaje : uerto de Arribo: PE - MATARAN

uaria de

FTA (\*): 17/1/2011 06:00:00

🕐 🕐 Anuncio de Escala 🛞 PBIP 🛞 Lista de Tripulantes 🛞 Lista de Pasajeros 🛞 Mercancia Pelgrosa 🛞 Declaración Maritima de Sanidad

Nro. OMI: PEO

ETD :

🗟 📝 Limpiar

Opción utilizada para ingresar los datos del zarpe de aquellas naves que no cuentan con los datos de su arribo; por ejemplo: aquellas naves que arribaron antes de la implementación del sistema o para embarcaciones que hayan sido construidas en puertos peruanos. La información que se ingresa corresponde sólo a los datos correspondientes al zarpe de una nave.

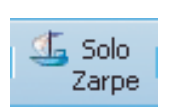

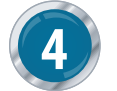

.

Enviar Salr

#### **Puertos Intermedios**

Permite transferir la información de los documentos de un DUE a uno nuevo.

Los documentos que serán transferidos son los siguientes:

- PBIP.
- Lista de Tripulantes.
- Lista de Pasajeros.
- Declaración Marítima de Sanidad.
- Lista de Narcóticos.
- Lista de Provisiones.

Una vez que la nave cuente con el "zarpe autorizado" por el sistema, el agente del próximo puerto puede utilizar la información del DUE del puerto de origen. Esta opción ayuda a evitar el ingreso de información para aquellas naves que realizan operaciones entre puertos peruanos. En dicho instante se muestra la opción con el siguiente mensaje "Desea generar DUE en base al DUE: LOCODE-AÑO-NÚMERO de Escala de la nave: Nombre de la nave". Si el agente selecciona esta opción, entonces se transferirá la información de los documentos de la salida del DUE.

Para aquellas naves que realizan operaciones entre puertos peruanos y con la finalidad de no duplicar el ingreso de información al arribo a cada uno de estos, el Capitán o su representante puede utilizar la información del último puerto siempre que el DUE se encuentre en estado "Zarpe Autorizado".

En el momento que el Capitán o su representante inicie el anuncio de la nave y ésta provenga de puerto peruano, el usuario visualizará un mensaje con la siguiente consulta: ¿Desea generar un nuevo DUE en base al DUE anterior?. En caso la respuesta sea afirmativa, el usuario seleccionará dicha opción y le serán transferida la información del último puerto visitado.

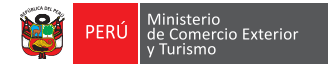

# ¿Cómo consulto información acerca de una escala?

Mediante el módulo de "Consultas" se puede acceder a toda la información asociada a los Documentos Únicos de Escala, desde el anuncio de una nave hasta la autorización del zarpe de la misma. También se pueden consultar las Fichas Técnicas.

#### 🕑 Consultas

Documento Único de Escala Ficha Técnica Recibo de Pago Documentos Vencidos

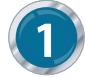

### Sobre el DUE

Mediante esta opción el Capitán de la nave o su representante, así como las entidades competentes pueden revisar los DUEs concluidos, pendientes y cancelados.

Para el caso de los agentes, sólo se muestran aquellos DUEs que fueron generados por ellos mismos.

| Nro. DUE       | Nombre Nave    | ETA                 | ETD                 | Estado            | CO | AE | PBIP | LTI | LPI  | CPI | DMS | LMI | PI | DG | LTS | LPS | CP: |
|----------------|----------------|---------------------|---------------------|-------------------|----|----|------|-----|------|-----|-----|-----|----|----|-----|-----|-----|
| CLL-2011-03463 | CNP ILO        | 2011/10/28 19:00:00 | 2011/10/29 22:00:00 | ARRIBO AUTORIZADO |    | 0  | 0    | ٥   | FIL. | 0   | 0   | 0   | ٥  | 4  |     |     |     |
| CLL-2011-03451 | ELQUI          | 2011/10/30 02:00:00 | 2011/11/01 18:00:00 | ARRIBO AUTORIZADO |    | 0  | 0    | 0   | NL   | 0   | 0   | 0   | 0  | 1  |     |     |     |
| CLL-2011-03450 | CSAV RIO AYSEN | 2011/10/27 14:00:00 | 2011/10/28 02:00:00 | DESPACHADO        |    | 0  | 0    | 0   | NL   | NIL | 0   | 0   | 0  | 4  | 0   | NIL | N   |
| LL-2011-03423  | ANGEL ISLAND   | 2011/10/28 05:30:00 |                     | ARRIBADO          |    | 0  | 0    | 0   | F/L  | NIL | 0   | 0   | 0  | 1  |     |     |     |
| LL-2011-03422  | CAPE ESMERALDA | 2011/10/26 17:00:00 |                     | ARRIBADO          |    | 0  | 0    | 0   | NL   | NIL | 0   | 0   | 0  | 4  |     |     |     |
| LL-2011-03406  | NES            | 2011/10/25 11:00:00 | 2011/10/25 17:00:00 | DESPACHADO        |    | 0  | 0    | 0   | F/IL | NIL | 0   | 0   | 0  | 1  | 0   | NIL | N   |
| LL-2011-03394  | ATLANTIC GLORY | 2011/10/23 06:00:00 | 2011/10/26 05:00:00 | DESPACHADO        |    | 0  | 0    | 0   | NL   | NIL | 0   | 0   | 0  | 4  | 0   | NIL | NI  |
| LL-2011-03387  | NORASIA ALYA   | 2011/10/23 10:00:00 | 2011/10/24 23:58:00 | DESPACHADO        |    | 0  | 0    | 0   | NL   | 0   | 0   | 0   | 0  | 1  | 0   | NIL | 0   |

| Nro. OMI Nave | Nonthre Nave   | Bandera                | Arqueo | Fecha Registro | Estado     | Condición | ,APN | ADM. PORT | DICAPI |
|---------------|----------------|------------------------|--------|----------------|------------|-----------|------|-----------|--------|
| 7713838       | ACACIA N       | PANAMA                 | 14321  | 25/05/2010     | APROBADA   | 0         |      |           |        |
| 9177791       | ACCURATE       | ANTIGUA AND<br>BARBUDA | 7918   | 25/05/2010     | APROBADA   | 0         |      |           |        |
| 9123221       | ADRIAN         | LIBERIA                | 16799  | 25/05/2010     | NO VIGENTE | 0         |      |           |        |
| 9387918       | ADRIATIC WAVE  | HONG KONG              | 29733  | 25/05/2010     | NO VIGENTE | 0         |      |           |        |
| 8400206       | ADVENTURER     | CYPRUS                 | 16805  | 25/05/2010     | NO VIGENTE | 0         |      |           |        |
| 9257046       | APRICAN EAGLE  | BAHAMAS                | 17944  | 25/05/2010     | APROBADA   | 0         |      |           |        |
| 8918112       | AFRICAN LARK   | BEUZE                  | 13237  | 25/05/2010     | APROBADA   | 0         |      |           |        |
| 9125229       | AFRICANVILDCAT | BAHAMAS                | 16041  | 25/05/2010     | APROBADA   | 0         |      |           |        |
| 9087805       | AOHA MARNA     | MALTA                  | 17428  | 25/05/2010     | NO VIGENTE | 0         |      |           |        |
| 8604620       | AGIA FILOTHB   | CYPRUS                 | 45196  | 25/05/2010     | APROBADA   | 0         |      |           |        |
| 0306929       | ANU PRINCESS   | PHUPPINES              | 10511  | 25/05/2010     | APROBADA   | 0         |      |           |        |
| 9020352       | NATALIA A      | MALTA                  | 10546  | 25/05/2010     | APROBADA   | 0         |      |           |        |
| 8409678       | AL FARABI      | SALDI ARABIA           | 26464  | 25/05/2010     | APROBADA   | 0         |      |           |        |

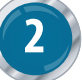

### Sobre la Ficha Técnica

Permite consultar todas las Fichas Técnicas registradas. Cabe mencionar que en este listado puede haber más de un registro por nave, pero sólo una debe estar en estado de "Aprobado".

Para consultar una ficha técnica, se selecciona una del listado y mediante la opción "consultar ficha" se muestran todos lo datos y documentación perteneciente a la nave.

### Sobre los Pagos

O PEIP O Lista de Tr

Lista d

CERTIFICADOS VENCIDOS

Los pagos pueden efectuarse en cualquier banco comercial o en el servicio de pago electrónico de la SUNAT. Para el pago electrónico sólo se debe contar con una cuenta corriente asociada y registrada ante SUNAT, tal como para los pagos de tributos aduaneros. Una vez hecho el pago, comienza a correr el tiempo para la resolución de trámite. En ese momento, se genera el número de la SUCE (Solicitud Unica de Comercio Exterior). Toda la información ingresada pasa a las entidades públicas vinculadas que deben atender el trámite.

4

### Sobre los Certificados Vencidos

Luego que el Capitán de la nave o su representante anuncie el arribo de una nave, el sistema mostrará una alerta (en caso existan certificados que ya vencieron), la cual será visualizada tanto por los agentes como por las Autoridades Competentes y administradores portuarios.

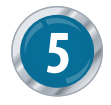

### Impresión de toda la documentación del DUE

**a**llow

Seleccionando esta opción es posible imprimir la información ingresada, usando formatos internacionales como son los FAL y los certificados de la nave. Para ello, se debe seleccionar la opción "imprimir documentos".

|                                                                                                    | IMO GENERAL D                                                                                                    | ECLAR                           | ATION                                         |          |                                  |
|----------------------------------------------------------------------------------------------------|----------------------------------------------------------------------------------------------------|---------------------------------|-----------------------------------------------|----------|----------------------------------|
|                                                                                                    |                                                                                                    | XA                              | Tival                                         |          | Departure                        |
| 1.1 Name and type of shi                                                                                                    | MSC ASYA - CONTAINERO                                                                                                    | 2. Port o                       | of arrival/departure                          | 3.1      | Date - time of                   |
|                                                                                                    |                                                                                                    |                                 |                                               | 1.       | wardeparture                     |
|                                                                                                    |                                                                                                    | PE-C                            | ALLAO                                         | 17/      | 11/2011 07:00:00                 |
| 1.2 IMO Number                                                                                                    | 9339296                                                                                                    |                                 |                                               |          |                                  |
| 1.3 Call sign                                                                                                    | 3E088                                                                                                    |                                 |                                               |          |                                  |
| 4. Flag State of ship                                                                                                    | 5. Name of master                                                                                                    | 6. Last                         | port of call/Next port of                     | of call  |                                  |
| PARAMA                                                                                                    | PEINOVICIDIA                                                                                                    | PA-0                            | ALDUA                                         |          |                                  |
| REPUBLIC OF PANAMA - 010                                                                                                    | 012011 - 3                                                                                                    | e. Name<br>Medite               | rranean Shipping                              | Comp     | s agent<br>pany Del Peru Sac-MSC |
| 9. Gross tonnage                                                                                                    | 10. Net tonnage                                                                                                    | DEL PI                          | ERU 6137200                                   |          |                                  |
| 107849.0                                                                                                    | 61479.0                                                                                                    |                                 |                                               |          |                                  |
| 11. Position of the ship in                                                                                                    | the port(berth or station)                                                                                                    |                                 |                                               |          |                                  |
| EILAPU                                                                                                    |                                                                                                    | 1                               |                                               |          |                                  |
| 13. Brief description of th<br>GENERAL CARGO IN                                                                                                    | e cargo<br>I CONTAINERS                                                                                                    |                                 |                                               |          |                                  |
| 13. Brief description of th<br>GENERAL CARGO IN<br>14. Number of crew<br>(incl. master)                                                                                                    | e cargo<br>I CONTAINERS<br>15. Number of passengers                                                                                                    | 18. Ren                         | urks                                          |          |                                  |
| 13. Brief description of th<br>GENERAL CARGO IB<br>14. Number of crew<br>(incl. master)<br>22                                                                                                    | e cargo<br>I CONTAINERS<br>15. Number of passengers<br>NBL                                                                                                    | 18. Ren                         | uria                                          |          |                                  |
| 13. Brief description of th<br>GENERAL CARGO IN<br>14. Number of crew<br>(incl. master)<br>22<br>Attached d                                                                                                    | e cargo<br>I CONTAINERS<br>15. Number of passengers<br>NEL<br>bournerts                                                                                                    | 10. Ren                         | naris                                         |          |                                  |
| 13. Brief description of th<br>GENERAL CARGO IB<br>14. Number of crew<br>(not. master)<br>22<br>Attached 6<br>(indicate n                                                                                                    | e cargo<br>I CONTAINERS<br>15. Number of passengers<br>NBL<br>bournents<br>umber of copies)                                                                                                    | 16. Ren                         | arks                                          |          |                                  |
| 13. Brief description of th<br>GENERAL CARGO IB<br>14. Number of orew<br>(incl. master)<br>22<br>Attached o<br>(incluste n<br>17. Cargo Declaration                                                                                                    | e cogo<br>is CONTAINERS<br>15. Number of passengers<br>NRL<br>bournents<br>unter of copies)<br>16. Dhyp Stores                                                                                                    | 16. Ren                         | aris                                          |          |                                  |
| 13. Brief description of th<br>GENERAL CARGO B<br>14. Number of snew<br>(nd. master)<br>22<br>Attached d<br>(indicate in<br>17. Cargo Declaration<br>\$1                                                                                                    | e cogo<br>I CONTAINERS<br>IS. Number of passengers<br>NBL<br>bourners<br>unter of copies)<br>Declaration<br>St                                                                                                    | 16. Ren                         | urta                                          |          |                                  |
| 13. Brief description of th<br>GENERAL CARGO IS<br>14. Number of orear<br>(not.master)<br>22<br>Attached d<br>(rolicate to<br>17. Cargo Declaration<br>\$1<br>19. Crew List                                                                                                    | e cago<br>ICONTAINERS<br>15. Number of passengers<br>NBL<br>bournerts<br>unter of socies)<br>15. Only Stores<br>Declaration SI<br>20. Passenger List                                                                                                    | 10. Ren                         | urfis<br>ship's requirements                  | in term  | s of waste and residue           |
| 13. Brief description of th<br>GENERAL CARGO B<br>14. Number of orew<br>(incl. mather<br>22<br>Attached d<br>(indicate in<br>17. Cargo Declaration<br>51<br>19. Crew List<br>51                                                                                                    | e cogs<br>CONTANEES<br>15. Tumber of passengers<br>BBL<br>Uniter of cogies<br>Declaration 5<br>10. Strays Stores<br>Declaration 51<br>20. Passenger List<br>NO                                                                                                    | 10. Ren                         | ship's requirements in facilities             | in term  | e of waste and residue           |
| 13. Brief description of the<br>GENERAL CARGO III<br>14. Normber of onew<br>(incl. master)<br>22<br>Attached d<br>(indicate in<br>17. Cargo Declaration<br>51<br>19. Crew List<br>51<br>22. Crew List<br>51<br>22. Crew List                                                                                                    | e copp<br>I CONTANEERS<br>15. Number of passengers<br>NBL<br>bounents<br>unter of copies)<br>10. Only Stores<br>Declaration SI<br>20. Passenger List<br>20. Martima Destantion                                                                                                    | 21. The<br>receptio             | urks<br>shigʻs requirements i<br>n facilities | in term  | s of waste and residue           |
| 13. Brief description of th<br>GENERAL CARGO B<br>14. Number of onew<br>(not. master)<br>22<br>Attached d<br>(Indicate n<br>17. Cargo Declaration<br>51<br>19. Cree List<br>51<br>19. Cree List<br>52<br>2. Creen Silflests<br>Declaration*<br>NO                                                                                                    | e ango<br>ICOITANEES<br>15. Tumbri of passegers<br>RBL<br>bounness<br>University<br>Decembrin 1<br>20. Passeger Ltit<br>20. Passeger Ltit<br>23. Manimo Declaration<br>of Maddition<br>S1                                                                                                    | 10. Ren                         | ship's requirements i<br>n facilities         | in term  | s of waste and residue           |
| 13. Brief description of the<br>GENERAL CAGOO IN<br>14. Number of onew<br>(incl. masker)<br>22<br>Attached (incleare<br>17. Cargo Declaration<br>51<br>19. Cree List<br>52. Cree-VERest<br>50<br>22. Cree-VERest<br>NO                                                                                                    | e sopp<br>CONTAILERS<br>1. Turber of passengers<br>NBL<br>bournerss<br>10. Prosenger List<br>20. Prosenger List<br>20. Prosenger List<br>100<br>23. Machine Destantion<br>of feature<br>5<br>100<br>23. Machine Destantion<br>of feature<br>5                                                                                                    | 10. Ren<br>21. The<br>reception | shigʻs requirements i<br>n faolises           | in Sermi | s of waste and residue           |
| 13. Brief description of th<br>GENERAL CARGO IS<br>GENERAL CARGO IS<br>(not master)<br>22<br>Attached 4<br>(indicate in<br>17. Cargo Declaration<br>58<br>19. Crew List<br>58<br>22. Crew/Effets<br>Declaration<br>NO<br>NO<br>PETROVIC                                                                                                    | e unga<br>E CONTAINERS<br>11. Turnier of passargers<br>BEL<br>Downerts<br>Description<br>Description<br>10. Transport<br>Description<br>10. Transport<br>10. Transport<br>10. Trans                                                                                                    | 21. The<br>reception<br>/2011   | unta<br>aligis requirements i<br>n faoittes   | in terms | s of eastle and residue          |
| 13. Bred description of the<br>GENERAL CARGO IS<br>GENERAL CARGO IS<br>(no. 1997)<br>14. Number of ensw<br>(no. 1997)<br>Attached of<br>(no. 1997)<br>Attached of<br>(no. 1997)<br>Attached of<br>(no. 1997)<br>19. Orderston<br>19. Orderston<br>19. Ordersto | e cogi<br>ECONTABLESS<br>15. Nucleor of passargen<br>16. Nucleor of passargen<br>16. Nucleor of passargen<br>territorio (Nucleor Nucleor<br>10. Nucleor of passargen)<br>10. Nucleor of passargen<br>10. Nucleor of passargen<br>10. Nucleor of pass                                                                                                    | 21. The<br>receptio             | unta<br>phigh requirements i<br>n faoittes    | in term  | a of waste and residue           |
| 13. Bind escopion of the<br>GBHERAL CARGO B<br>14. Number of new<br>(not. matter)<br>22<br>Adapted 2<br>(notice in<br>17. Cargo Destantion<br>51<br>19. Cree List<br>51<br>19. Cree List<br>51<br>20. ConstRess<br>Destantion<br>30. Ches and signature by<br>7-Chip Cardina and<br>50. Ches and signature by<br>7-Chip Cardina and<br>7-Chip Cardina and 7-Chip Cardina and<br>7-Chip Cardina and 7-Chip Cardina and 7-Chip Ca                                                                                                    | e opp<br>Contrantes<br>15. Tuoter of passages<br>Ma.<br>Ma.<br>Defendent<br>Defendent<br>Status<br>Antones<br>Ball Andrea Defendent<br>Antones<br>Antones<br>Anton | 10. Ren<br>21. The<br>receptio  | urts<br>sily's requirements in<br>faoities    | is terms | s of waste and residue           |

| Seleccione Documento a generar                                                |       |
|-------------------------------------------------------------------------------|-------|
| Nro de DUE: CLL-2011-3696                                                     | Todos |
| Etapa de la Escala: 💿 Entrada 🔵 Salida                                        |       |
| Declaración General<br>(IMO GENERAL DECLARATION):                             |       |
| Lista de la tripulación<br>(IMO CREW LIST):                                   |       |
| Lista de pasajeros<br>(IMO PASSENGER LIST):                                   |       |
| Manifiesto de mercancías peligrosas<br>(DANGEROUS GOODS MANIFEST):            |       |
| PBIP:                                                                         |       |
| Recibos de Pago:                                                              |       |
| Ficha Técnica:                                                                |       |
| Autorización de Zarpe:                                                        |       |
| Sólo se generarán los reportes que cuenten con datos<br>ingresados al sistema |       |
| Generar XLS 📃 🔂 Generar PDF 🗐 🏭 Salir                                         |       |
|                                                                               |       |

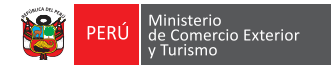

# **Preguntas frecuentes**

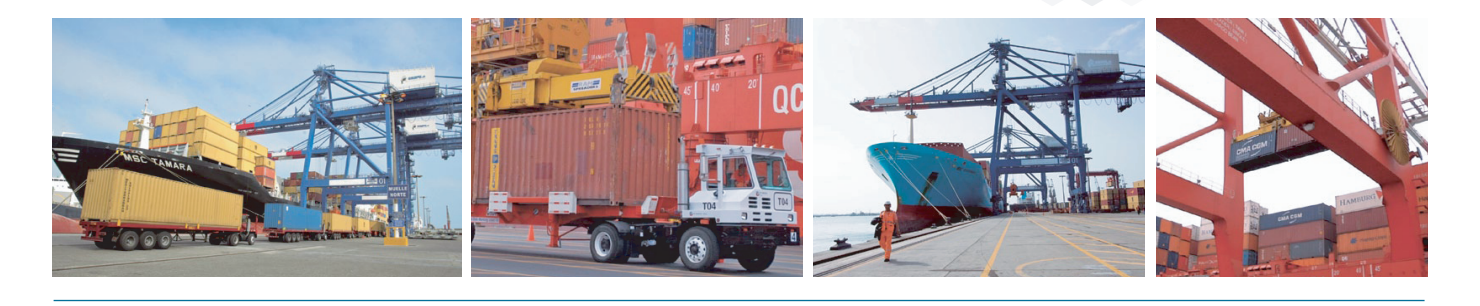

#### 1. ¿Cómo puedo acceder al Componente Portuario?

Para acceder al sistema debemos ingresar a la página de la VUCE www.vuce.gob.pe y dar clic sobre vínculo "Componente Portuario" en la sección "Ingresar al sistema VUCE". Cuando aparezca la pantalla de autenticación ingresar el número de Registro Único de Contribuyentes (RUC), seguido por el usuario y password correspondiente, adicionalmente indicar el puerto de trabajo.

#### 2. ¿Los trámites en el Componente Portuario se realizan sólo por medios electrónicos?

Por regla general y de acuerdo a lo dispuesto en la normativa portuaria, el sistema está diseñado para que toda información a presentar sea de manera electrónica, es decir, cien por ciento (100%) cero papeles.

#### 3. ¿Qué es el DUE?

El Documento Único de Escala - DUE consolida los trámites a realizar ante todas las entidades competentes en la autorización de una de escala, tanto antes de la llegada de la nave a puerto como a su arribo y previo al zarpe de la misma.

El DUE es único. Está formado por la concatenación de las siguientes cadenas:

- 1. LOCODE del puerto (3 últimas posiciones).
- 2. El año en curso (4 dígitos).
- 3. Un secuencial de cinco dígitos.

#### 4. ¿Qué documentos o formatos se incluyen en el DUE?

#### Los formatos que se ingresa como datos son:

- Anuncio de Escala. · ISPS CODE/Código PBIP.
- Declaración Marítima de
- Rol de Tripulación (FAL5).
- Efectos de la Tripulación (FAL4).
- Lista de Pasajeros (FAL6).
- · Manifiesto de Carga Peligrosa (FAL7).
- Los documentos escaneados y adjuntados son:
- Declaración de Carga (FAL2).
- Guía de Valija y Envíos Postales.
- Documentos para la
- Autorización de MMRP Clase1.

puerto.

• Autorización de zarpe último

- Sanidad.
- Lista de Vacunas.
- Lista de Narcóticos.
- Lista de Provisiones a bordo (FAL3).
- Declaración General (FAL1).
- Ingreso a aguas peruanas (EPW).
- Reporte de Lastre.
- Todo aquel documento requerido por las autoridades competentes.

#### 5. ¿Qué documentos escaneados se adjuntan a la Ficha Técnica?

- Certificado de Matricula.
- Cert. Inter. de Protección del Buque.
- Cert. Inter. Provisional de Protección del Buque.
- Documento de Cumplimiento.
- Seguridad Radioeléctrica.
- Seguridad Equipo.
- Responsabilidad Civil Derrame Hidrocarburos.
- Seguridad de Construcción.
- Francobordo.
- Seguridad Buque de Pasajeros.
- Dotación de Seguridad.
- Aptitud CGRQ/CIQ/CG/CIG.
- Certificado de Gestión de la Seguridad.

- Certificado Nacional de Seguridad para Naves Fluviales.
- Póliza de Seguro de Accidentes Personales.
- Certificado Nacional de Línea Máxima de Carga.
- Certificado de Dotación de Minima de Seguridad.
- Último Estado Rector del Puerto.
- Certificado de Arqueo.
- Permiso de Operaciones
   Emitido por la DGTA: Nacional o Regional.
- Ficha Técnica (Ship Particulars).
- Póliza de Responsabilidad Civil y Daños a Terceros.
- Certificados requeridos por las autoridades

# 6. ¿La información que envíe o que reciba a través del DUE tiene valor legal?

Sí, las firmas y los documentos digitalizados o electrónicos generados y procesados dentro del sistema de la VUCE tienen la misma validez legal que los documentos manuscritos.

# 7. ¿Cómo presento los documentos escaneados solicitados por las entidades como requisitos?

Independientemente a que formato o documento se desee adjuntar archivos (en formato PDF o en Excel), se debe presionar el botón "Adjuntar Documento". Dependiendo del tipo de archivo a adjuntar se solicita ingresar datos como Ente Emisor, Nro Documento, Fecha Emisión, Fecha Vencimiento, entre otra información de importancia.

#### 8. ¿Qué documentos o formatos puedo exportar a hojas Excel?

Los documentos que se pueden exportar a Excel son: el Listado de DUEs pendientes, la Lista de Tripulantes y la Lista de Pasajeros.

# 9. Como Capitán o representante de la nave, ¿hasta qué momento puedo modificar la información que he ingresado en el DUE?

Todo documento puede ser grabado en el sistema hasta el momento que el Capitán o su representante cuente con la información completa del mismo, momento en el cual puede ser enviado a través del componente portuario, el cual se encarga de entregar la información a la(s) entidad(es) competente(s).

Luego de enviada la información no podrá ser modificada a menos que el Capitán o su representante solicite su reversión, es decir, que el documento retorne a su bandeja de entrada. Sin embargo la reversión sólo aplica mientras el DUE no ha sido autorizado.